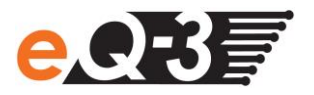

## **IP-Adresse Ihrer Zentrale eingeben**

Sie können statt der URL http://homematic-ccu2 auch die IP-Adresse Ihrer Zentrale in Ihren Webbrowser eingeben, um auf die WebUI zu gelangen. Sie haben zwei Möglichkeiten, die IP-Adresse Ihrer Zentrale herauszufinden:

## a) Anzeige der IP-Adresse über Netzwerk-Einstellungen

Über die Eigenschaften Ihrer Zentrale können Sie die IP-Adresse herausfinden. Dazu gehen Sie wie folgt vor:

- Öffnen Sie Ihren Windows-Explorer. Klicken Sie auf Netzwerkeinstellungen.
- Wählen Sie Ihre Zentrale aus und klicken Sie mit der rechten Maustaste auf "Eigenschaften".

| Datei Bearbeiten Ansicht Extras ?                                                                  |                                                                                        |   |
|----------------------------------------------------------------------------------------------------|----------------------------------------------------------------------------------------|---|
| Organisieren 🔻 Netzwerk- und Freigabecenter Eine                                                   | en Drucker hinzufügen Ein Drahtlosgerät hinzufügen                                     |   |
| <ul> <li>☆ Favoriten</li> <li>■ Desktop</li> <li>■ Downloads</li> <li>③ Zuletzt besucht</li> </ul> | Andere Geräte (1)     HomeMatic Central CCU2     Compute     Compute     Eigenschaften | E |
| 🙀 Netzwerk                                                                                         |                                                                                        |   |

• Kopieren Sie im nächsten Fenster die IP-Adresse Ihrer Zentrale.

| Eigenschaften von H | lomeMatic Central                                                                                                    |  |  |  |  |
|---------------------|----------------------------------------------------------------------------------------------------|--|--|--|--|
| Netzwerkgerät       |                                                                                                    |  |  |  |  |
| HomeMatic           | Central                                                                                                    |  |  |  |  |
| Gerätedetails       |                                                                                                    |  |  |  |  |
| Hersteller:         | EQ3<br>http://www.homematic.com<br>HomeMatic Central<br>Modellwebseite ist nicht verfügbar<br>Nicht verfügbar<br>Präsentationswebseite ist nicht verfügbar |  |  |  |  |
| Modell:             |                                                                                                    |  |  |  |  |
| Modellnummer:       |                                                                                                    |  |  |  |  |
| Gerätewebseite:     |                                                                                                    |  |  |  |  |
| Problembehandlungs  | informationen                                                                                                    |  |  |  |  |
| Seriennummer:       | Nicht verfügbar                                                                                                    |  |  |  |  |
| MAC-Adresse:        |                                                                                                    |  |  |  |  |
| Eindeutige ID:      |                                                                                                    |  |  |  |  |
| IP-Adresse:         | 192.168.1.225                                                                                                    |  |  |  |  |
|                     | OK Abbrechen Übernehmen                                                                                                    |  |  |  |  |

• Geben Sie die IP-Adresse anschließend in Ihrem Webbrowser ein und Sie gelangen zur WebUI Bedienoberfläche

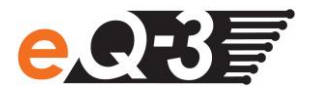

## b) Anzeige der IP-Adresse über eine Zusatz-Software

Mithilfe einer HomeMatic Zusatz-Software können Sie sich die IP-Adresse Ihrer Zentrale anzeigen lassen. Zum Download der Software gehen Sie wie folgt vor:

- Öffnen Sie die Website <u>www.homematic.com</u>.
- Laden Sie sich im Downloadbereich die Installationsdatei des Tools "HomeMatic LAN Konfigurator" herunter
- Installieren Sie die Software auf Ihrem PC und öffnen Sie das Programm.

| and a second | 🖬 HomeMatic LAN Konfigurator |                              |                   |                             |              |                 |            |            |   |
|--------------|------------------------------|------------------------------|-------------------|-----------------------------|--------------|-----------------|------------|------------|---|
|              | Info                         | Deutsch                      | English           |                             |              |                 |            |            |   |
|              | Gerätetyp<br>eQ3-HM-CCU2-Aj  | Seriennummer<br>pp JEE000000 | Version<br>2.2.86 | IP-Adresse<br>192.168.1.225 | Subnetzmaske | Standardgateway | DNS-Server | DNS-Server |   |
|              | Geräteliste aktualis         | ieren Netzwerkei             | nstellunger       | n ändern                    |              |                 |            |            | Į |

- Kopieren Sie die IP-Adresse Ihrer Zentrale.
- Geben Sie die IP-Adresse anschließend in Ihrem Internetbrowser ein und Sie gelangen zur WebUI Bedienoberfläche